## Excel で作成した表を JWW に貼り付けるには?

Excel の表を JWW に貼り付けるための外部変形プログラムや Excel マクロなどを利用することで可能になります。書籍「やさしく学 ぶ jw\_cad for Windows②必須テクニック活用編」P.255~では、Excel の1シートを丸ごと JWW 図面に貼付けする外部変形プログラ ム e-table の使い方を紹介しています。(必要なプログラムも付録 CD-ROM に同梱)

ここでは、それとは別の Excel マクロプログラム Excel to Jw\_win の使い方を紹介します。

e-table の特徴:JWW の外部プログラムであるため、Excel 本体が無くとも Excel データの 1 シートを JWW 図面に 貼付けできる。貼付け対象は、1 シート丸ごとになる。(部分的に選択することはできない)

**Excel toJw\_win の特徴**: Excel のマクロプログラムであるため、Excel 本体が必要。表の一部(選択した部分)の みを JWW 図面に貼付けできる。

Microsoft の Excel が既にインストールされていることが前提で す。

# ver3.51 以降の JWW では Vol.89 付録の Ex2Jw12a.exe は使用でき ません。Ex2Jw12a.exe をインストール済みの場合は、次の手順で アドインを解除した後、インストールを行ってください。

口既存 Excel to Jw\_win のアドインを解除する

- ① Excel で、メニューバー[ツール]-「アドイン」を選択。
- 表示される「アドイン」ダイアログで、「Jw\_win ヘコピー ver1.2a」のチェックを外し「OK」を
- ③ Excel を終了する。

## □Excel to Jw\_win をインストールする

自己解凍型ファイル ExcelToJw\_win13. lzh を次のフォル ダに解凍する (OS によりフォルダが異なる)

! 解凍先が Windows により、次ぎのように異なるので注意。

Windows Me/98/95の場合

C:¥WINDOWS¥Application Data¥Microsoft¥AddIns

Windows2000

 $C: \label{eq:compared} E C: \ensuremath{\texttt{P}} Documents \mbox{ and } Setting \ensuremath{\texttt{P}} Administrator \ensuremath{\texttt{P}} Application \ensuremath{\texttt{P}} administrator \ensuremath{\texttt{P}} Application \ensuremath{\texttt{P}} administrator \ensuremath{\texttt{P}} administrator \ensuremath{\texttt{P}} a$ 

 $Data {\tt \$Microsoft \tt \$AddIns}$ 

WindowsXp

C:\Documents and Settings\ユーザー名\Application

 $Data {\tt \$Microsoft \tt \$AddIns}$ 

?WindowsXp で「Document and Settings」フォルダ下「ユーザー名」フ オルダ下「Application Data」フォルダが表示されない

初期状態では「Application Data」フォルダは、「隠しフォルダ」 になっているため、解凍先を指定するウィンドウ上に表示され ません。解凍作業を行う前にエクスプローラで以下の設定変 更を行ってください。

メニューバー [ツール] - 「フォルダオプション」を選択し、

表示される「フォルダオプシ ョン」ダイアログの「表示」 タブを開き、「ファイルとフ ォルダの表示」項目で、「す べてのファイルとフォルダ を表示する」を<sup>11</sup>で選択し、 「OK」ボタンを<sup>11</sup>

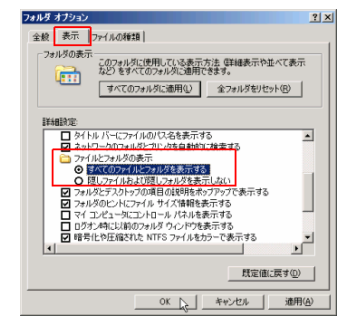

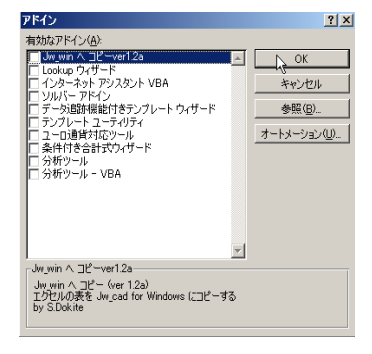

これにより、隠しフォルダに設定されている「Application Data」 フォルダがエクスプローラで表示されます。

### 3)「Application Data」フォルダを 『で選択し、メニューバー[ファイル]

#### --「プロパティ」を選択。

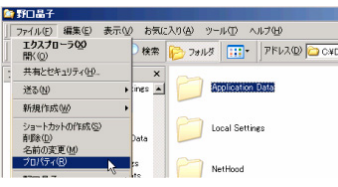

4) 表示される「Application Data のプロパティ」ダイアログの「全般」タ

#### ブで、「隠しファイル」のチェックを外し、「OK」ボタンをクリック

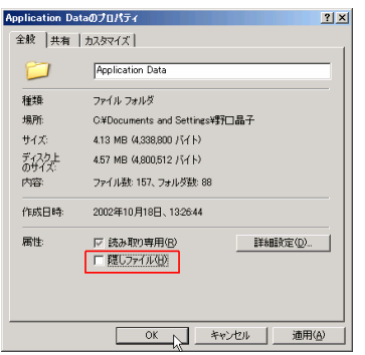

5)以下の「属性変更の確認」ダイアログが表示されるので、「このフォ ルダ、およびサブフォルダとファイルに変更を適用する」が選択されて いる状態で「OK」ボタンを

| 国性支援         | 092 ×                                                  |
|--------------|--------------------------------------------------------|
| 次の覇          | 生変更を選択しました                                             |
|              | 界表示解除                                                  |
| これらの<br>するかる | 変更を2のフォルダにのみ 適用するか、またはすべてのサブフォルダやファイルにも適用<br>招行してください。 |
|              | ○ このフォルダにのみ変更を連用する                                     |
|              | ○ このフォルダ、およびサブフォルダとファイルに変更を運用する                        |
|              | -16-0K #45/2/                                          |

以上で設定は完了です。インストールを①~行ってください。

## □Excel のアドイン設定を行う

①Excelを起動し、メニューバー [ツール] -「アドイン」 を選択。
②表示される「アドイン」ダイアログで、「Jw\_win ヘコピ ーver1.3」にチェックを付け、「OK」を■

!「Jw\_win へのコピーver1.2a」にチェックを付けないよう注意。

⇒下図のツールバーが表示される。

💼 JW\_WIN ヘコピー 🖙 設定 🖕

例) Excel の表を S=1/50 の図面に貼り付ける
 ①Excel のメニューバー [ファイル] -「開く」で貼付けする Excel データを開く。

② 😭 設定 →を 🖳 し、「設定」ダイアログを開く。 ③「全般」タブの「縮尺、サイズの指定」を 🖳

CHECK コピー先の図面の縮尺に合わせて、どのような大きさ でコピーするかを指定する。ここでは、コピー元を指定する前に ②③の操作を行うことで指定するが、「全般」タブの「コマンド 実行の都度、縮尺・サイズを指定する」にチェックを付けること で、「JW\_WIN へのコピー」を凹の都度指定することが可能。

④表示される「縮尺・サイズ」ダイアログの「縮尺」をコ ピー先の図面と同じ 1/50 とする。

⑤「図寸」にチェックを付け、「幅指定」を 40mm とする。

⑥「縮尺・サイズ」ダイアログの「OK」ボタンを

⑦「設定」ダイアログの「設定」ボタンを

⑧●→(左ドラッグ)でJWW図面にコピーする範囲を選択する。
 ⑨ツールバー「JW\_WINヘコピー」を●

⑩画面右上 → 最小化ボタンを □ し、Excel を最小化し、JWW を起動する。

①起動した JWW で、貼付け先の図面を開く。

12書込レイヤを確認の上、「貼付」を■

⇒⑨でコピーした表が、マウスに従い仮表示される。

## 13配置位置として、補助線端部を□

⇒表の幅を⑤で設定した図寸 40mm として表が作図される。 **Hint** 表の大きさはコントロールバー「倍率」を指定すること でも変更できる。その際「作図属性」の「文字も倍率」にチェッ クを入れると、枠の大きさ変更に伴い文字も大きさ変更される。

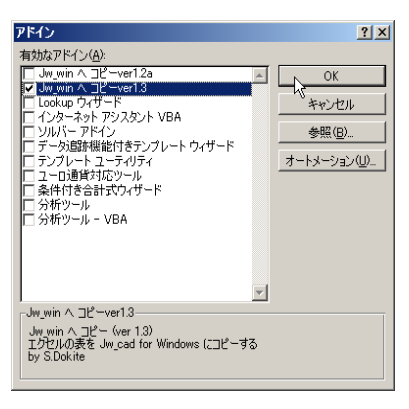

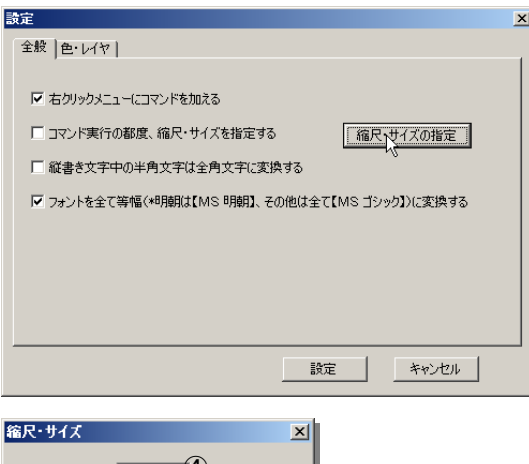

| 稲八・リイス                                                                           |   |
|----------------------------------------------------------------------------------|---|
| <b>縮尺 1/ 50</b><br>縮尺をJW.WIMの確尺に合わせると、JW.WIM個で<br>信率調整せずに貼り付けできます。() /1 -1 0000) |   |
| 幅指定 40 5 mm C 実寸                                                                 | 2 |
| 高ざ指定 100 mm © 図寸                                                                 |   |
| 選択範囲の幅、又は高さを、指定した寸法で<br>JW_WINに貼り付けできます。(1 -1 00000 mm)                          |   |
| □ サイズ指定無し (1ポイント=0.3528mm)                                                       | _ |
| OK 1 ++>+                                                                        |   |

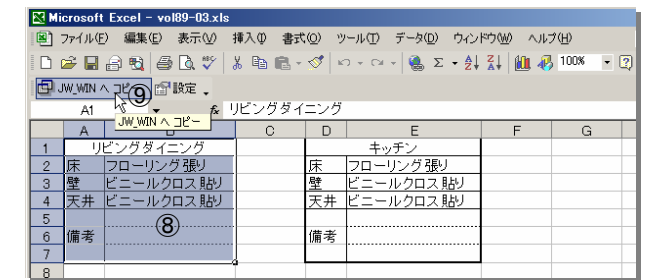

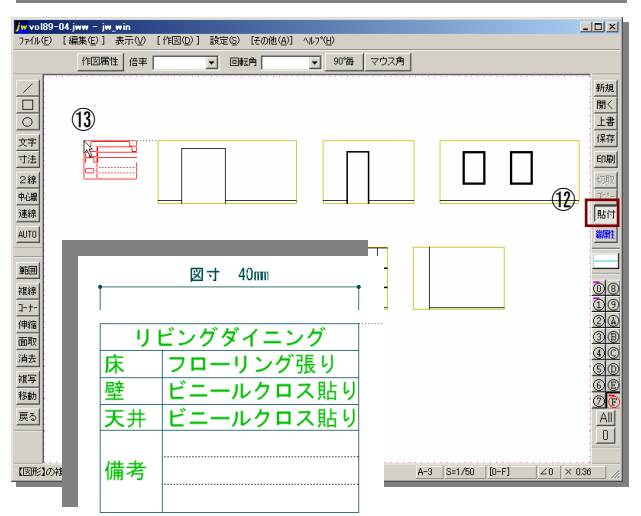

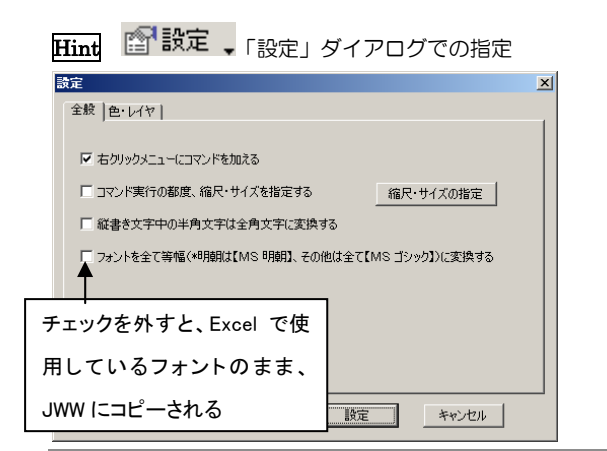

「色・レイヤ」タブ 罫線の線色・文字色・レイヤ等の指定が可能。

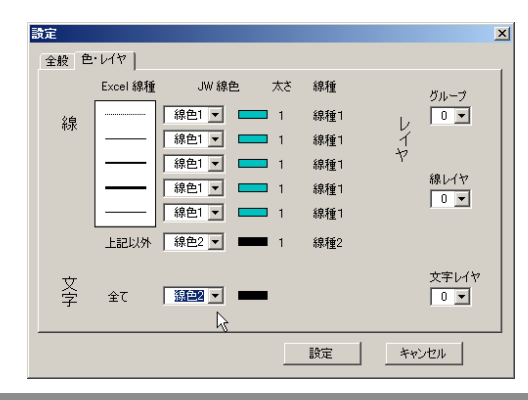